# R I M A G E<sup>®</sup>

Maestro

#### Update the Firmware on a Maestro System

Follow the steps below to update the firmware of the Maestro loader and Everest Encore CP.

#### **Required Files**

- Maestro autoloader firmware (.bin file)
- Everest Encore CP firmware (.hex file)

#### **Update the Maestro Loader Firmware**

Use the Rimage System Utility to update the firmware of the Maestro Loader. In order for this utility to run, the Rimage USB Producer service must not be running.

- 1. Navigate: Windows button > type Services > select the Services app.
- 2. Right-click on Rimage USB Producer and select Stop.
- 3. Navigate: Windows button > Rimage Automation Suite > Rimage System Utility

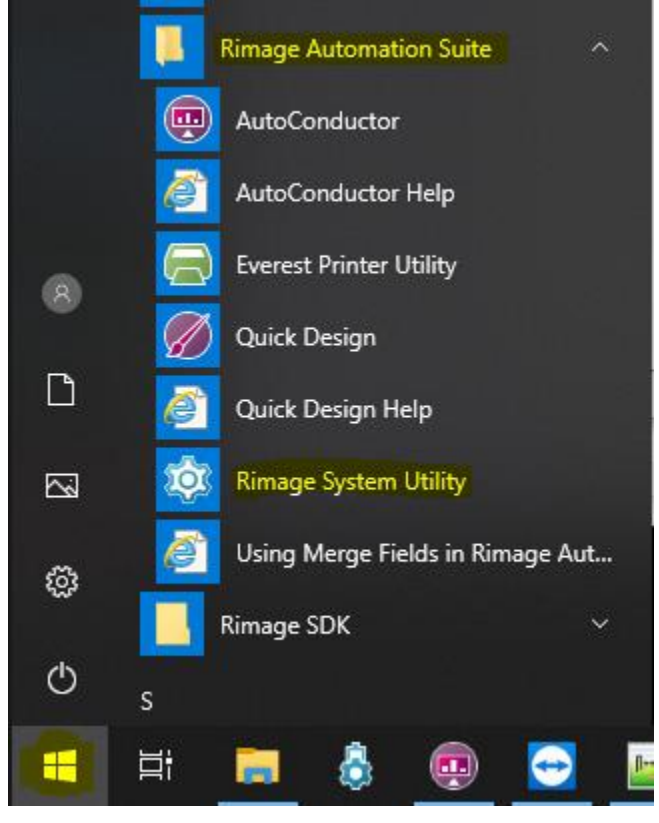

# RIMAGE<sup>®</sup>

- 4. Press the ... button to open a browsing window.
- 5. Browse for and select the loader firmware .bin file.
- 6. Press the Update firmware button.

| 🔯 Rimage System Utility                | ×                                                |
|----------------------------------------|--------------------------------------------------|
| Firmware/Status Testing                |                                                  |
| Inquiry response: RIMAGE SSD0000 VER   | SION11.002Bby                                    |
| Status:                                |                                                  |
| Loader firmware                        |                                                  |
| Firmware file: C:\Users\User\Desktop\1 |                                                  |
| Update firmware                        |                                                  |
| - Serial numbers                       |                                                  |
| Loader SN: 11111111 Update             | SN Printer SN: E080016                           |
|                                        |                                                  |
| Loader statistics                      | Printer statistics                               |
| # of units assembled: 643              | Print count: 754                                 |
| Tongue A inserts: 336                  | Ribbon count: 152                                |
| Tongue B inserts: 307                  | Image count: 318                                 |
| Tongue C inserts: 312                  |                                                  |
| Tongue D inserts: 271                  | Number of beeps on error: 0<br>Update beep count |
|                                        |                                                  |

- 7. After the firmware update is complete, close the Rimage System Utility.
- 8. In the Services window, right-click Rimage USB Producer and select start.
- 9. Close the Services window.

### R I M A G E<sup>®</sup>

### **Update the Everest Encore CP Firmware**

Use the Everest Printer Utilities to update the firmware in the Everest Encore CP.

- 1. Navigate: Windows button > Rimage Automation Suite > Everest Printer Utilities
- Remote Desktop 69 Rimage Automation Suite AutoConductor AutoConductor Help **Everest Printer Utility** 8 Quick Design D Quick Design Help **Rimage System Utility**  $\sim$ Using Merge Fields in Rimage Aut... Ö Rimage SDK ↺ 片 ...) -2. Select the Firmware Update tab.
- 3. Press the Select button.
- 4. Browse for and select the printer firmware .hex file.
- 5. Press the Update Firmware button.

| 🚘 Everest Printer Utilities                    | × |  |
|------------------------------------------------|---|--|
| Status Alignment Density Firmware Update Print |   |  |
| Firmware file: Select                          |   |  |
| Printer is already in firmware update mode     |   |  |
| Update Firmware                                |   |  |
|                                                | - |  |
|                                                |   |  |
|                                                |   |  |
|                                                |   |  |
|                                                |   |  |
|                                                |   |  |

6. After the firmware update completes, close the Everest Printer Utilities.